# **Schoology Startup Guide for Parents**

Schoology is a Learning Management System (LMS) that allows teachers to post files, assignments, and assessments for their students to access across multiple platforms.

# If you do not have a parent account... follow this link to request one

https://tinyurl.com/BASDparentschoology1

# **Table of Contents**

I. The Basics

Signing Up

Adding a Child

Signing into Schoology

#### **II. Advanced Settings**

**Notification Settings - Parent Account** 

**Additional Parent Settings** 

Parent Email Digest and Overdue Notifications

### Signing Up

From your web browser, go to <u>http://www.schoology.com</u>. Click on "Sign Up" in the upper-left corner.

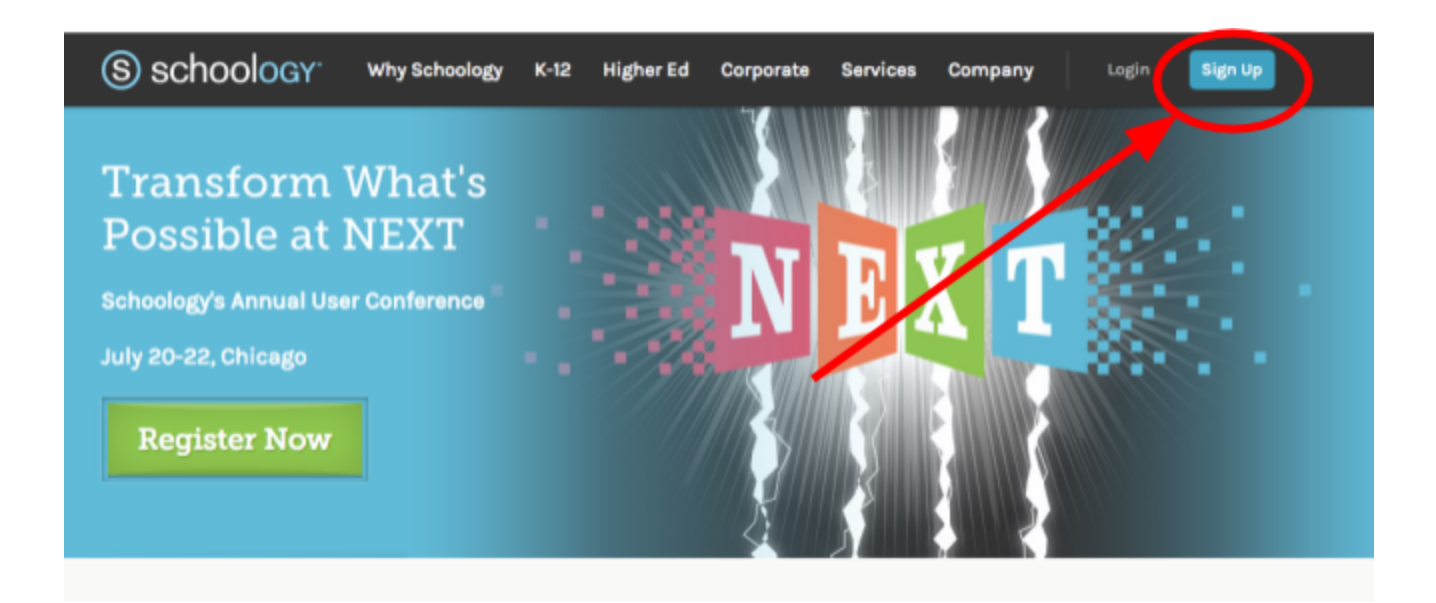

Next, click on "Parent".

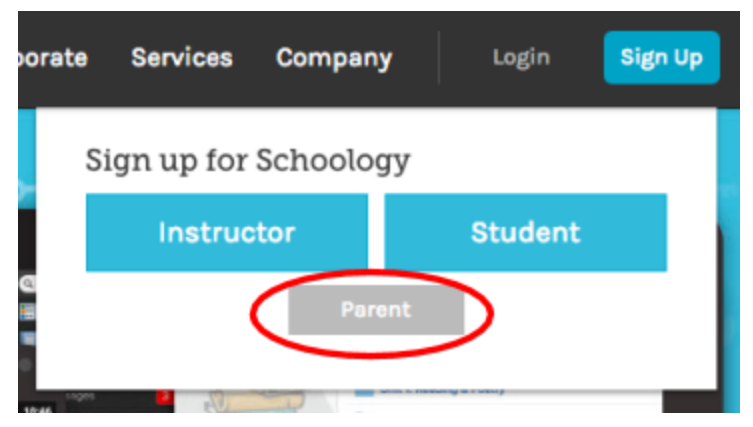

Then, type in the unique code for your child that was given to you.

| Sign up for S      | Schoology                      | Back      |
|--------------------|--------------------------------|-----------|
| Access Code        |                                |           |
| Enter the access o | ode provided by your child's i | nstructor |
|                    |                                |           |

You will then be prompted to set up an account. Please keep track of your username/password, as your child's teacher will not be able to access or recover it for you. You will only ever have to complete this step once. In the future, as your child enrolls in and leaves classes, you will see those changes when you log in.

| Sign up for    | Sign up for Schoology                                                     |           | Back |  |
|----------------|---------------------------------------------------------------------------|-----------|------|--|
| First Name     |                                                                           | Last Name |      |  |
| Email or Use   | rname                                                                     |           |      |  |
| Password       | Password                                                                  |           |      |  |
| Confirm Pas    | Confirm Password                                                          |           |      |  |
| Receive period | Receive periodic Schoology updates                                        |           |      |  |
| Register       | Register By clicking Register, you agree to our Privacy<br>Policy & Terms |           |      |  |
|                |                                                                           |           |      |  |

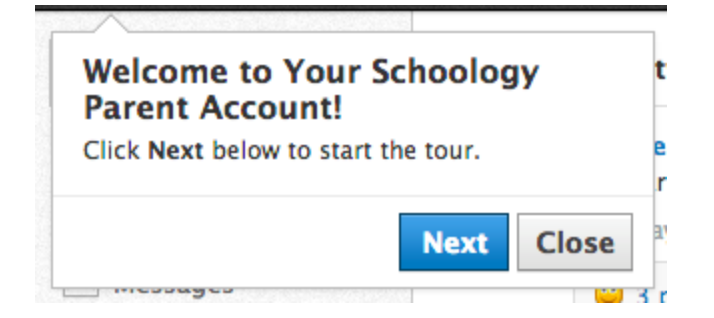

Once you have created your account please take a minute to go through the tour. The next time that you visit the site, click on "Login" instead of "Sign Up".

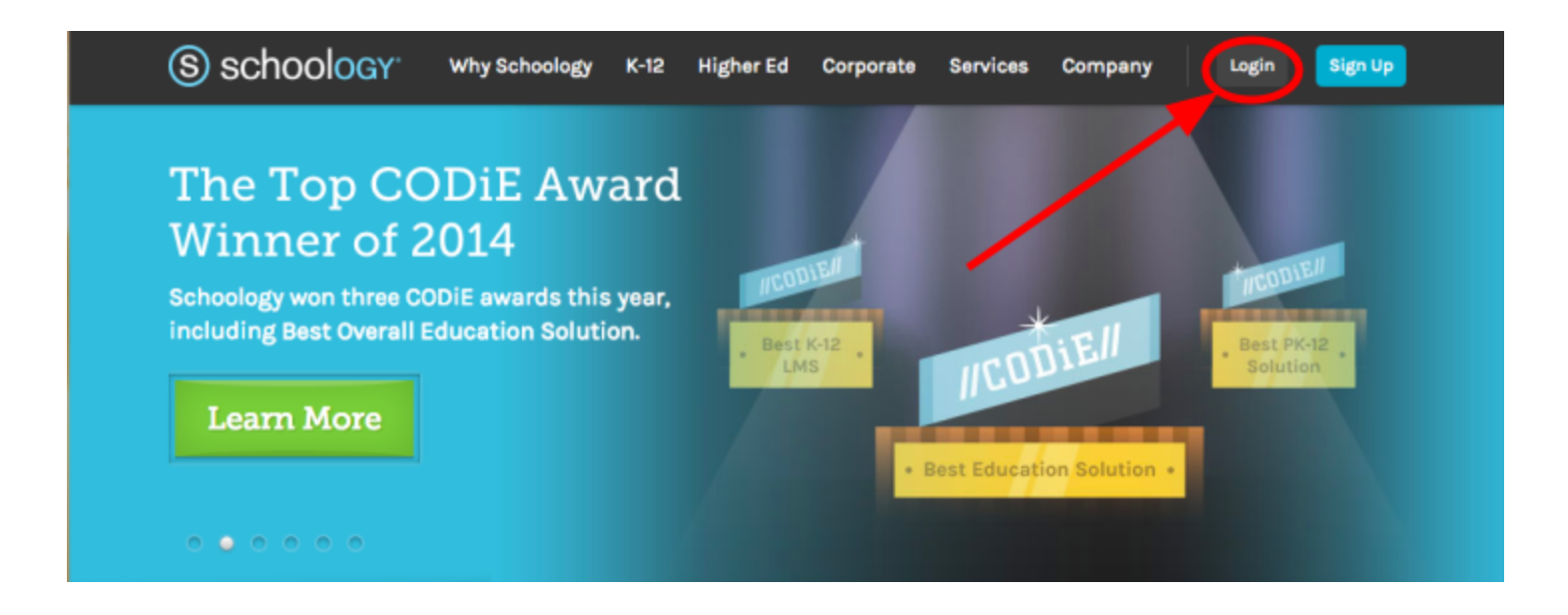

#### Back to the Top

#### Adding a Child

If you have more than one child, you can add more children once you create your account, and log in. Click on the dropdown arrow next to your first child's name, and then select "Add Child".

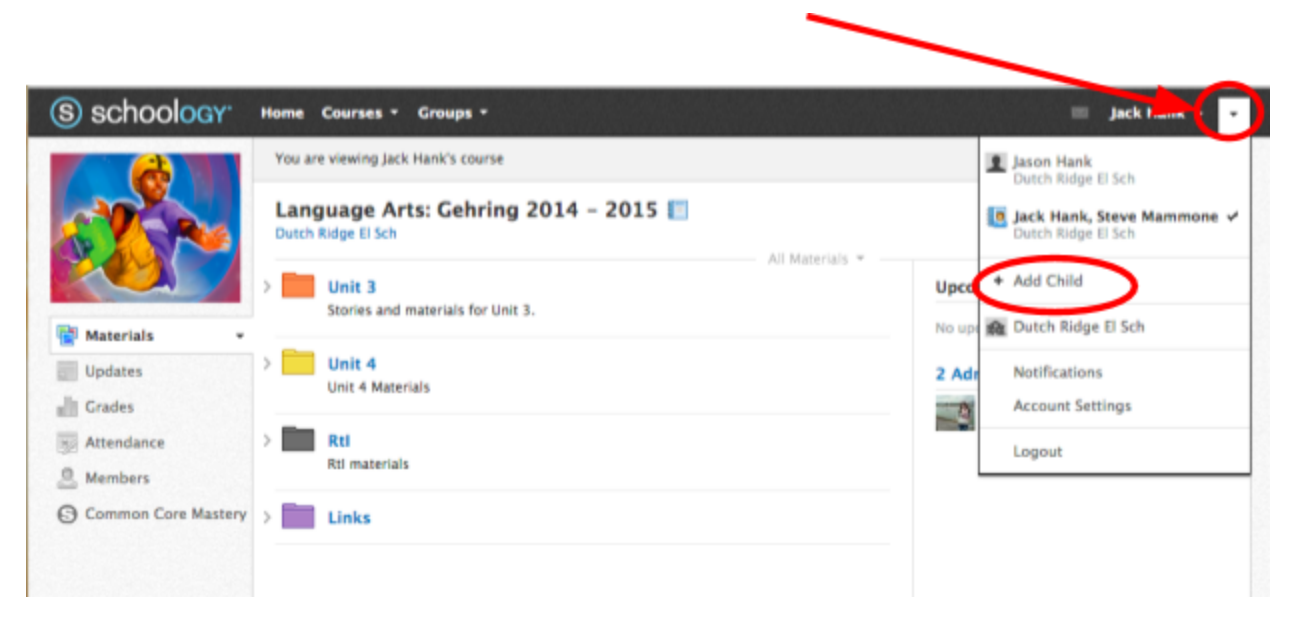

You will then be prompted to enter the child code for your next child. Repeat these steps to add more children.

| 1cer Dorsett 🕨 Science | : Oles           |   |
|------------------------|------------------|---|
| Add Child              |                  | × |
| Ma                     |                  |   |
| 3 Child Code: *        |                  |   |
| vi                     |                  |   |
|                        | Lies Code Cancel |   |
| 4                      | Caller           |   |

Once the second child has been entered, you can to toggle between children by clicking on "Courses", and then selecting the dropdown menu next to the child's name.

| Courses * Groups *                 |  |
|------------------------------------|--|
| 1                                  |  |
|                                    |  |
| 1                                  |  |
| Sth Grade Science: 55              |  |
| 6th Grade Tech: Mrs. Rose          |  |
| Language Arts: Gehring 2014 - 2015 |  |

Back to the Top

# Signing into Schoology

Go to https://app.schoology.com/login.

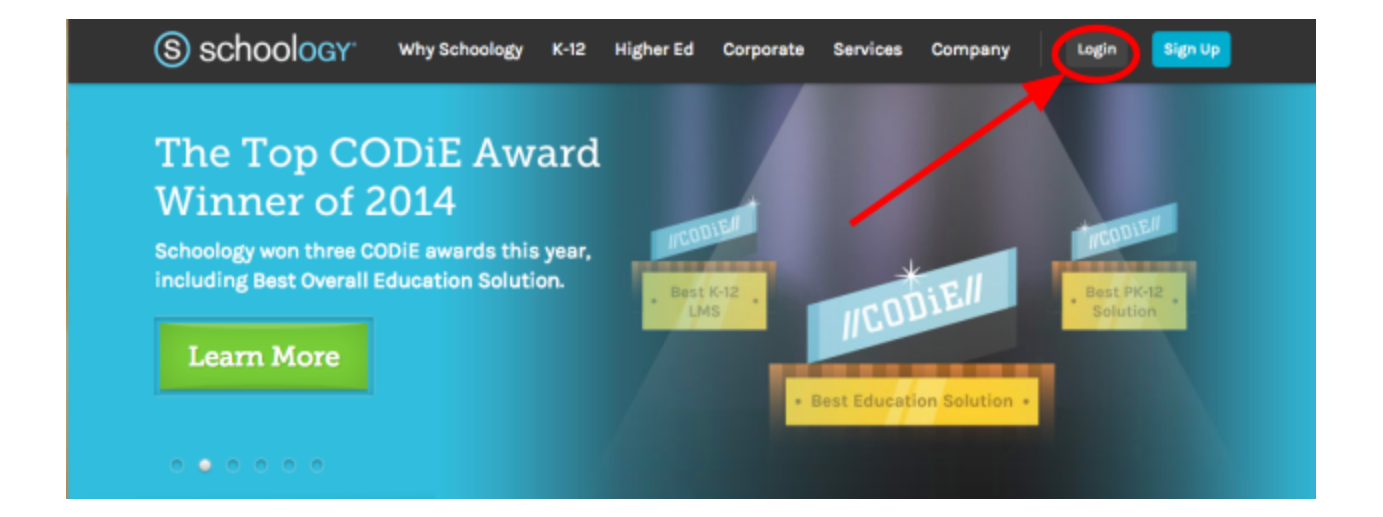

NOTE: Students go to <u>https://dutchridge.schoology.com</u>, but this site WILL NOT work for parents.

Enter your username and password, and type in 15009 to find Dutch Ridge.

| 15009                                             |  |
|---------------------------------------------------|--|
| Beaver Area Ms 128206429<br>Beaver, PA 15009-1844 |  |
| The National Network of Digital Schools           |  |

If you get a message suggesting that you go to a different website, disregard it.

| Dutch Ridge                                  | El Sch                                                        |
|----------------------------------------------|---------------------------------------------------------------|
| Did you mear<br>https://dutch<br>?school=309 | n to login from:<br>nridge.schoology.com/login/ldap<br>168140 |

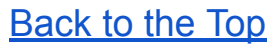

# **Notification Settings - Parent Account**

Setting up your preferred method - email or text message/push notifications - is simple and can be changed at any time.

#### **Email Notifications:**

You can select which email notifications you would like to receive from any courses and groups in which you/your child are enrolled. To customize your notifications, follow these directions:

- 1. Select the arrow next to your name on the top right side of the page.
- 2. Click **Notifications** from the dropdown menu.
- 3. Select the button next to the notifications you want to change.
- 4. Choose **On** (receive from all sources), **Off** (no notifications), or **Custom** (pick and choose the sources).
- 5. Click **Save Changes** at the bottom.

You can always come back later to adjust the number/type of notifications you receive.

| Account                                                                                                    |                                                  |                                                                                                    |
|----------------------------------------------------------------------------------------------------|--------------------------------------------------|----------------------------------------------------------------------------------------------------|
| Notifications Account Settings Privacy Settings Re-                                                                      | cycle Bin                                        |                                                                                                    |
| Notifications<br>Schoology sends you notifications when actions occur that involve you. You<br>Reset to default settings | can select which notifications you would like to | o receive.                                                                                                    |
| Academic                                                                                                    | 🖂 Email                                          | Send notifications to your phone via                                                                              |
| Course update posted                                                                                                    | On -                                             | text message                                                                                                    |
| Course comments on updates, assignments, or discussions                                                                  | Off 🝷                                            | Receive text notifications for selection Schoology                                                                |
| Comments on my posts                                                                                                    | On 👻                                             | actions by adding your U.S./Canadian phone number.                                                                |
| Assignment submissions                                                                                                   | On 👻                                             | <ul> <li>Enabling Push notifications on your Schoology app<br/>will automatically sync with this area.</li> </ul> |
| Test/Quiz submissions                                                                                                    | Off 👻                                            |                                                                                                    |
| User joins your course                                                                                                   | On 👻                                             |                                                                                                    |
| Course content created                                                                                                   | Edit Custom -                                    | Turn on/off email notificationsfor all courses<br>and groups or customize the courses and                         |
| Course materials overdue                                                                                                 | On -                                             | groups for which you'd like to receive emails                                                                     |

#### **Text Message/Push Notifications**

You can select which text message/push notifications you would like to receive from any courses and groups in which you/your child are enrolled. Currently, text and push notifications are not available for all items on Schoology. To customize your notifications, follow these directions:

1. Select the arrow next to your name in the top right corner and click

Notifications.

- Select the Send Notifications to Your Phone via Text Message box to the right.
- 3. Enter your Cell Phone Number (your number remains hidden from other members).
- 4. Choose your Country.
- 5. Select your wireless Carrier.
- 6. Click **Set Mobile** to complete.

After signing up for text message notifications - make sure to check the settings and notification levels - so that you only receive the notifications you want. You can always come back later to adjust notifications.

If you choose to download the Schoology App on your mobile phone or tablet - you can enable push notifications on your device. The settings you choose for push notifications will automatically sync in this same area.

#### Back to the Top

#### **Additional Parent Settings**

Parents can change additional settings in Schoology including their display name, their password, time zone and add a secondary email to their account. Parents are also able to set up access to their Schoology calendar via an outside calendar (iCal, Google Calendar, Outlook etc). Please access <u>this website</u> on how to make these changes to your account.

#### Back to the Top

# Parent Email Digest and Overdue Notifications

#### Parent Email Digest

Parents have the option of signing up for a Parent Email Digest - a daily or weekly email updating them on their child/children. This email will be a summary of their classes - any new assignments and their due dates, new grades, any overdue materials, course grades, and student posts and submissions. If you have more than one child - the additional children will be listed below in the email.

| Account               |                                              |  |
|-----------------------|----------------------------------------------|--|
| Notifications         | Account Settings                             |  |
| Parent Email Dig      | est                                          |  |
| Receive weekly or dai | ly email reports of your children's activity |  |
| Email Summary:        | On 🔻                                         |  |
| Repeat:               | Weekly •                                     |  |
| Time:                 | 05:00PM                                      |  |
| Day:                  | S M T W T F S                                |  |

You can choose both how often the Parent Email Digest is sent and also what day it is sent on.

Emails will look like and contain similar information as the picture below.

| S schoology                                                                                         |           |            |  |
|----------------------------------------------------------------------------------------------------|-----------|------------|--|
| Iina Taylor                                                                                         |           |            |  |
| Course Summary                                                                                      | Grade     | Attendance |  |
| Math II: Section 2                                                                                  | -         | -          |  |
| English 101: Section 1                                                                              | A- 92.22% | 1E19       |  |
| Overdue Submissions<br>2 Days late: Physical Science Essay in Introductory Science<br>Upcoming (32) |           |            |  |
| Monday, September 9, 2013                                                                           |           |            |  |
| Meeting 3,00 pm                                                                                     |           |            |  |
| First Day of Class                                                                                  |           |            |  |
| Reading Assignment - "On Virtue" 11,59 pm                                                           |           |            |  |
| Wednesday, September 11, 2013                                                                       |           |            |  |
| Reading Assignment: "Rip Van Winkle" 11,59 pm                                                       |           |            |  |

#### **Overdue Notifications**

Parents can opt to be notified when a student does not turn an assignment in on time. This feature can be turned on in the 'Notifications' section of the Parent Account. This is a one time notification when the assignment is initially not turned in. The parent will not continue to receive notifications about the assignment, no matter how overdue it becomes. The overdue assignments will show up in Parent Email Digests - with amount of time overdue - until the assignment is turned in.

| Account               |                                                                      |                 |
|-----------------------|----------------------------------------------------------------------|-----------------|
| Notifications         | Account Settings                                                     | _               |
| Parent Email Dig      | gest                                                                 |                 |
| Receive weekly or dai | ily email reports of your children's activity                        |                 |
| Email Summary:        | On 🔻                                                                 |                 |
| Repeat:               | Weekly •                                                             |                 |
| Time:                 | 05:00PM                                                              |                 |
| Day:                  | S M T W T F S                                                        |                 |
| Overdue Submis        | ssions Email                                                         | _               |
| Receive an email whe  | en an item's due date has past without a submission from your child. | Deak to the Ten |
| Email Notification:   | On 🔻                                                                 | Back to the Top |
|                       | Save Changes                                                         |                 |
|                       |                                                                      |                 |